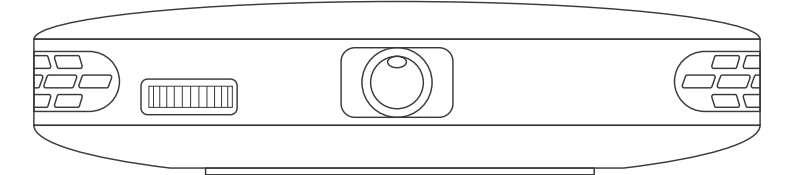

# CHYTRÝ PROJEKTOR PRO DOMÁCÍ POUŽITÍ

návod k použití (ZX-CZ-D1701142019)

### 1. ZAPNUTÍ/VYPNUTÍ

1. Při málo nabitém akumulátoru připojte nabíječ.

zásuvka pro napájení

stejnosměrným proudem

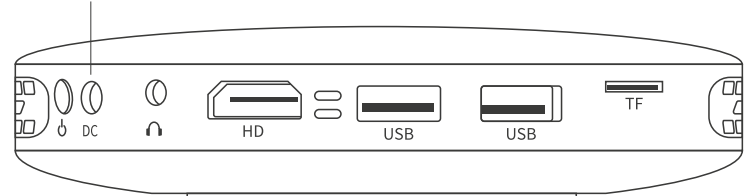

2. Přístroj zapnete stiskem tlačítka vypínače na pravé straně. Po dalším krátkém stisku vypínače se objeví dotaz na vypnutí přístroje.

hlavní vypínač

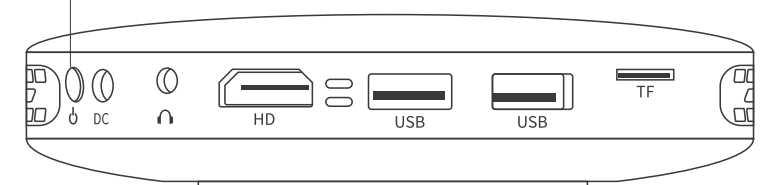

#### 2. OSTROST

Otočným posuvníkem na pravé straně přístroje upravujete ostrost obrazu.

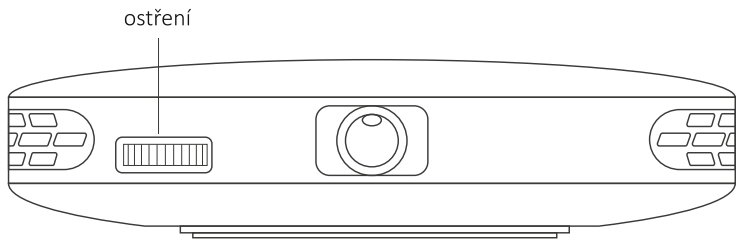

## 3. NASTAVENÍ APLIKACE

Na stránce Settings – Other settings – All Application (nastavení – ostatní nastavení – všechny aplikace) lze spravovat všechny aplikace, které přístroj obsahuje.

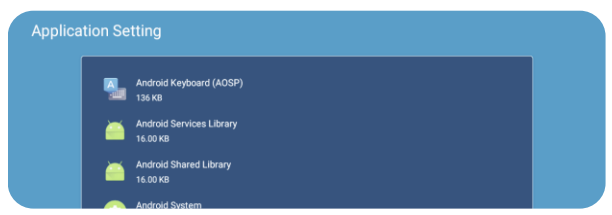

# 4. NASTAVENÍ SÍTĚ

- 1. Settings Network Wi-Fi (nastavení síť WiFi) zapíná bezdrátovou komunikaci.
- 2. Zvolte síť ze seznamu a po zadání hesla se připojíte.

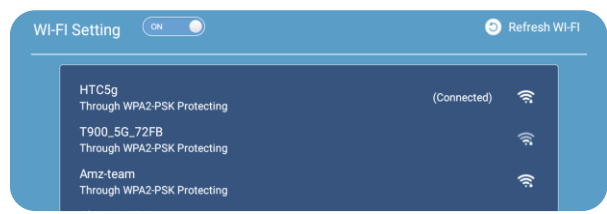

### 5. NASTAVENÍ BLUETOOTH

Settings – Network – BT (nastavení – síť – Bluetooth) zapíná funkci Bluetooth a vyhledá dostupná zařízení v okolí.

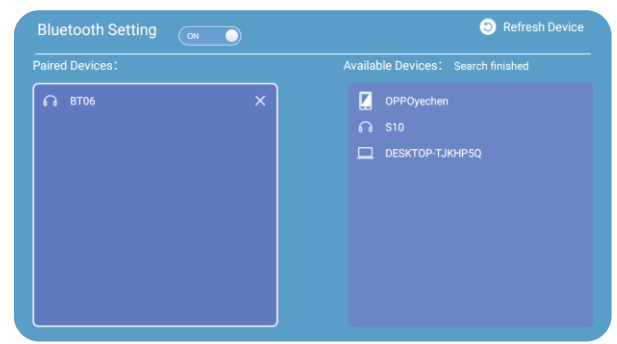

### 6. NASTAVENÍ JAZYKA

Settings – Language (nastavení – jazyk) vybírá jazyk zobrazení a způsob zadávání.

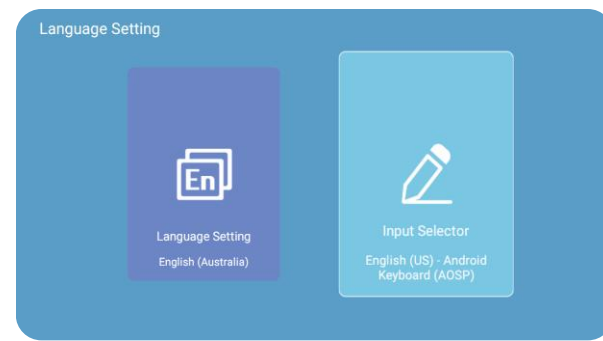

## 7. NASTAVENÍ PROJEKTORU

V nabídce Settings – Projector (nastavení – projektor) lze měnit režim promítání, upravit lichoběžníkové zkreslení, jas, rychlost ukazatele a teplotu barev.

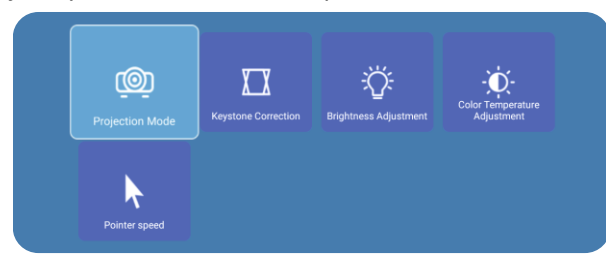

1. Projection mode (režim promítání): Lze vybrat režim promítání podle umístění přístroje. Přístroj umožňuje čelní projekci, zadní projekci, automatickou projekci, převrácení před promítáním a převrácení po promítání.

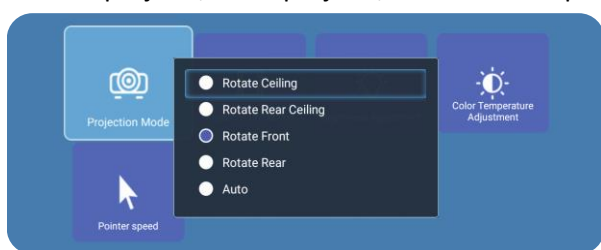

2. Keystone correction (lichoběžníkové zkreslení): Lze vybrat automatickou opravu zkreslení nebo ruční opravu zkreslení.

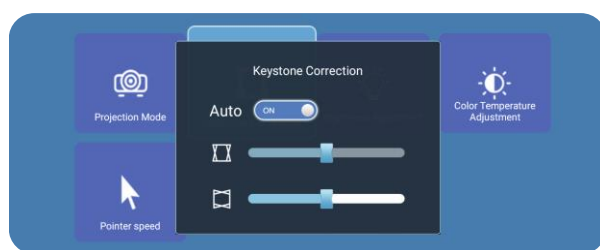

3. Brightness adjustment (úprava jasu): Lze nastavit jas podle vlastní potřeby.

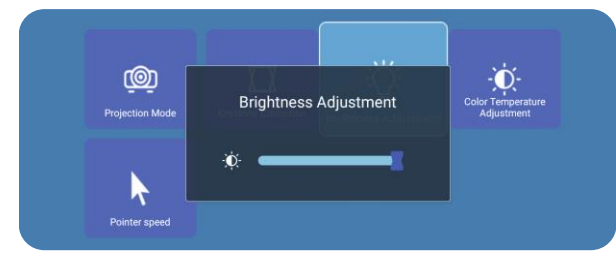

4. Color temperature (teplota barev): Lze upravit barevnou teplotu podle vlastní potřeby.

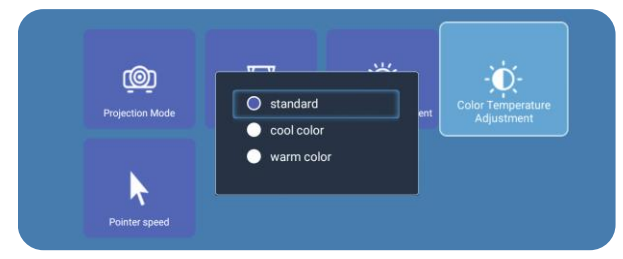

5. Pointer speed (rychlost ukazatele): Lze upravit rychlost podle vlastní potřeby.

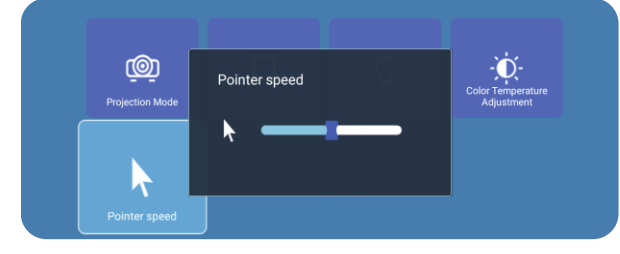

### 8. NASTAVENÍ ZVUKU

Pomocí položky Settings – Audio (nastavení – zvuk) lze pomocí dálkového ovladače nebo dotykové obrazovky upravit nastavení hlasitosti.

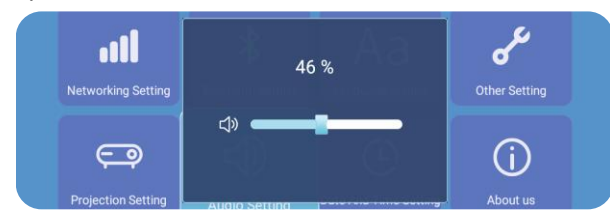

### 9. NASTAVENÍ DATA A ČASU

Pomocí dálkového ovladače nebo dotykové obrazovky vyberte Settings – Time and Date (nastavení – datum a čas) a můžete změnit datum a čas přístroje.

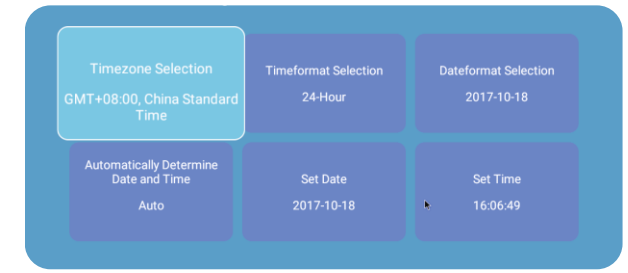

# 10. AKTUALIZACE SYSTÉMU

1. Zvolte Settings – About us – Local update (nastavení – o nás – aktualizace z média).

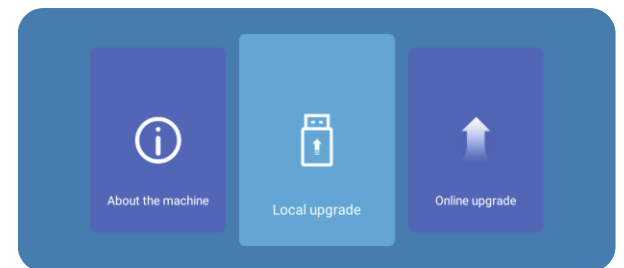

2. Postupujte podle pokynů na obrazovce a proveďte aktualizaci systému.

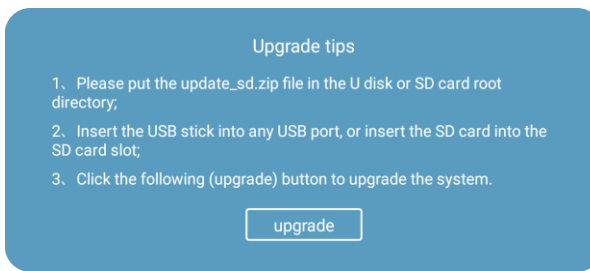

## 11. HDMI

Možnost HDMI vstupu dovoluje připojit k projektoru zdroj obrazového signálu z jiného zařízení. Připojte k projektoru zařízení pomocí HDMI kabelu a na domovské obrazovce klepněte na HDMI.

## 12 PRŮZKUMNÍK SOUBORŮ

Obsah připojeného disku lze prohlížet pomocí průzkumníka souborů (File Explorer) poté, co připojíte USB disk. Pomocí dálkového ovladače nebo dlouhým klepnutím myši můžete soubory kopírovat, mazat, přesouvat, vkládat, přejmenovávat nebo sdílet.

## Pokyny k aplikaci EShare pro Android

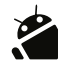

- 1. Instalace aplikace EShare na zařízení se systémem Android
  - 1. Zajistěte, aby zařízení se systémem Android a projektor byly připojeny ke stejné síti.
  - Spusťte na projektoru "EShareServer" a postupujte podle pokynů na obrazovce. Sejměte QR kód nebo navštivte webovou stránku na zařízení se systémem Android, stáhněte a nainstalujte aplikaci "EShare for Android".

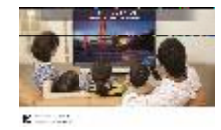

- a. Připojte mobilní telefon do sítě (do stejné, ke které je připojený také projektor).
- b. Navštivte stránku "EShare download link" nebo sejměte mobilním telefonem QR kód, stáhněte a nainstalujte aplikaci.
- c. Otevřete aplikaci EShare a klepněte na "Device name" (název zařízení).
- 2. Připojení projektoru k zařízení se systémem Android

Po dokončení instalace aplikace EShare spusťte na telefonu "EShare". Aplikace poté automaticky vyhledá projektor, který se nachází ve stejné síti jako mobilní telefon. Klepnete-li v seznamu zařízení (Device List) na záhlaví, začne prohledávání sítě znovu. Klepněte na název příslušného projektoru v seznamu a spojení bude navázáno. Projektor se s přístrojem Android spojí automaticky, pokud bude na seznamu zařízení jediná položka.

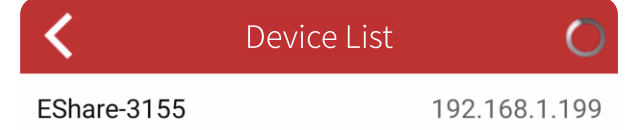

#### 3. Bezdrátový přenos souborů

Ze zařízení se systémem Android můžete klepnutím na "Storage" (úložiště) do projektoru přenášet vybrané soubory včetně hudby, videa, obrázků, dokumentů, PDF souborů, elektronických knih a APK souborů.

| Setting   | EShare-2319 |       |       | Storage |
|-----------|-------------|-------|-------|---------|
| Directory | Image       | Audio | Video | Doc     |

#### 4. Dálkový ovladač

Po klepnutí na tuto ikonu v aplikaci EShare můžete používat chytrý telefon jako myš, dálkový ovladač, klávesnici nebo ukazovátko pro projektor.

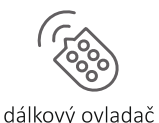

#### 5. Tv zrcadlení

Po klepnutí na tuto ikonu v aplikaci EShare můžete v reálném čase přenášet obrázky z projektoru do chytrého telefonu. Chytrý telefon pak pro projektor slouží jako dotykový ovladač, který prostřednictvím telefonu rozpoznává i vícenásobné dotyky.

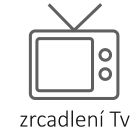

#### 6. Zrcadlení

Po klepnutí na tuto ikonu v aplikaci EShare můžete přenášet obraz ze zařízení se systémem Android do projektoru.

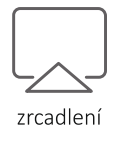

#### 7. Fotoaparát

Po klepnutí na tuto ikonu v aplikaci EShare můžete přenášet v reálném čase z fotoaparátu v chytrém telefonu obraz a zvuk.

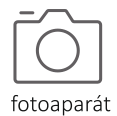

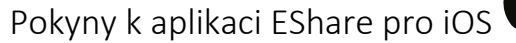

 Přejeďte po obrazovce iPhone zespodu nahoru, klepněte na příkaz AirPlay mirror, zvolte zařízení ze seznamu a můžete sdílet obrazovku z iPhone.

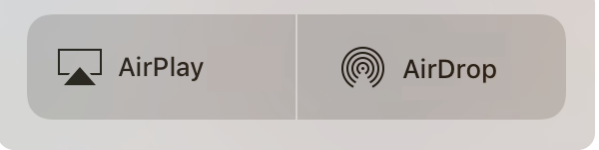

- 2. Instalace aplikace EShare na zařízení se systémem iOS
  - 1. Na zařízení iPhone nebo iPad otevřete obchod App Store.
  - 2. Vyhledejte aplikaci "EShare" a nainstalujte ji.

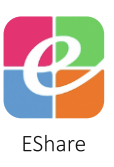

#### 3. Připojení k projektoru

- 1. Zajistěte, aby se zařízení se systémem iOS a projektor nacházely ve stejné síti.
- 2. Otevřete aplikaci "EShare", ta automaticky vyhledá projektor, který se nachází ve stejné síti.

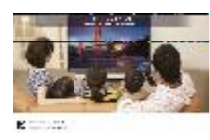

- a. Připojte mobilní telefon do sítě (do stejné, ke které je připojený také projektor).
- b. Navštivte stránku "EShare download link" nebo sejměte mobilním telefonem QR kód, stáhněte a nainstalujte aplikaci (iPhone může stahovat aplikace z obchodu App Store).
- c. Otevřete aplikaci EShare a klepněte na "Device name" (název zařízení).
- 3. Bezdrátový přenos souborů

Ze zařízení se systémem iOS můžete klepnutím na "Storage" (úložiště) do projektoru přenášet vybrané soubory včetně hudby, videa, obrázků, dokumentů, PDF souborů, elektronických knih a APK souborů.

# Pokyny k aplikaci EShare pro Windows

- 1. Instalace aplikace EShare na zařízení se systémem Windows
  - 1. Zajistěte, aby se zařízení se systémem Windows a projektor nacházely ve stejné síti.
  - 2. Na projektoru spusťte "EShareServer" a postupujte podle pokynů na obrazovce. Do řádku s adresou v internetovém prohlížeči zadejte adresu aplikace "EShare for Windows", stáhněte ji a nainstalujte.
    - a. Připojte zařízení do sítě (do stejné, ke které je připojený také projektor).

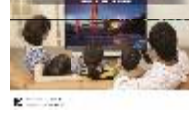

- b. Navštivte stránku "EShare download link" nebo sejměte QR kód, stáhněte a nainstalujte aplikaci.
- c. Otevřete aplikaci EShare a klepněte na "Device name" (název zařízení).

#### 2. Připojení k projektoru

Spusťte aplikaci "EShare". Aplikace automaticky vyhledá projektor ve stejné síti. Po nalezení projektoru klepněte na jeho název a navažte spojení.

| EShare             | - X           |  |  |  |  |
|--------------------|---------------|--|--|--|--|
| Choose You Device: |               |  |  |  |  |
| Device Name        | IP Address    |  |  |  |  |
| EShare-4121        | 192.168.1.82  |  |  |  |  |
| EShare-7235        | 192.168.1.129 |  |  |  |  |
|                    |               |  |  |  |  |
|                    |               |  |  |  |  |
|                    |               |  |  |  |  |
|                    |               |  |  |  |  |
|                    |               |  |  |  |  |
| start mirror       |               |  |  |  |  |

# OVLÁDÁNÍ

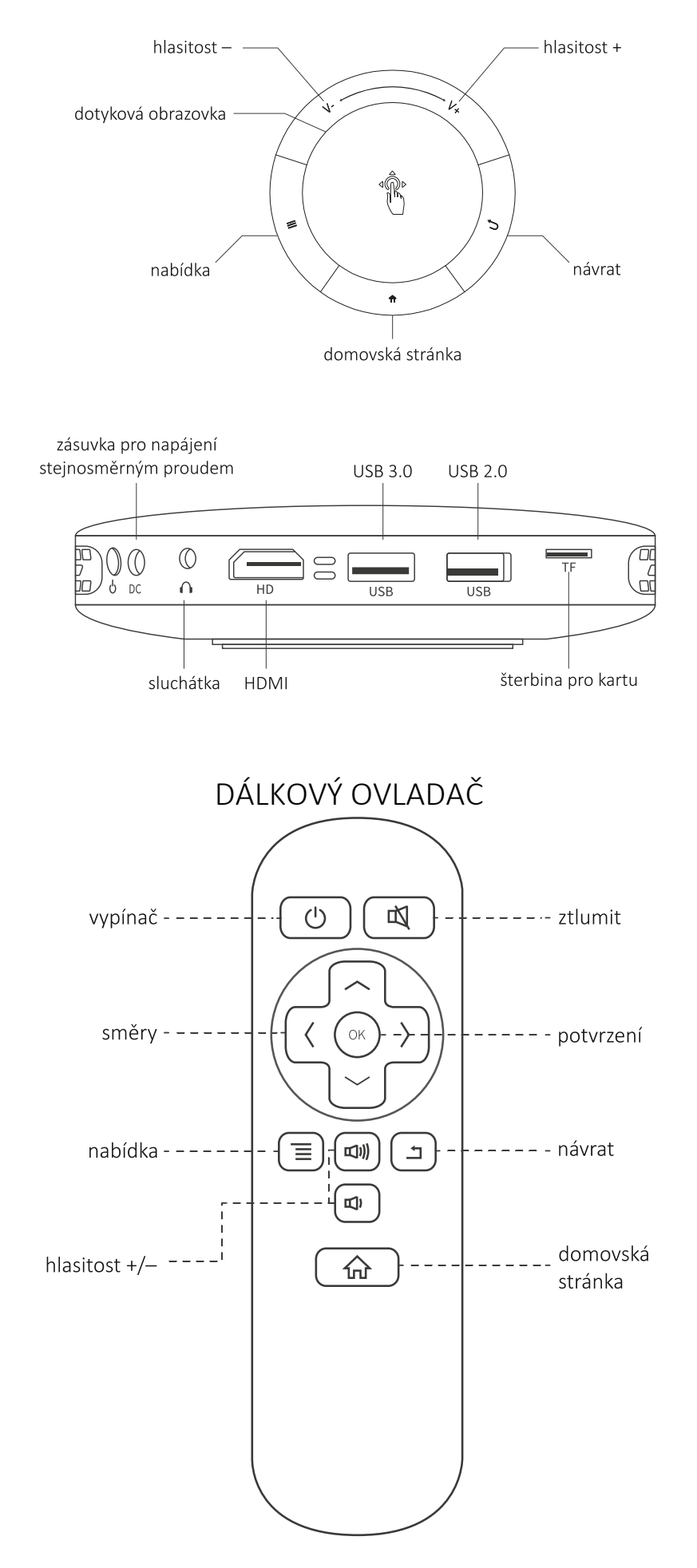

# PROHLÁŠENÍ O VYLOUČENÍ ODPOVĚDNOSTI

Obrázky a funkce popsané v tomto návodu se mohou lišit od skutečného nastavení zařízení. Naše firma usilovně pracuje na dokonalém výkonu zařízení a rozšiřuje jejich funkčnost, proto si vyhrazujeme právo upravit funkce výrobku a rozhraní, které jsou popisované v tomto návodu, aniž bychom to předem oznámili.

Starejte se náležitě o svůj přístroj. Naše firma nenese zodpovědnost za žádné ztráty vzniklé chybným zacházením se softwarem/hardwarem, prováděním oprav či jiných zásahů. Firma také nenese zodpovědnost za ztrátu žádné třetí strany.

Tento návod byl pečlivě prověřen profesionálními techniky, ale přesto se v něm mohou vyskytovat opomenutí a chyby. Děkujeme za pochopení.

Upozornění: Když je projektor zapnutý, nedívejte se přímo do jeho čočky. Silné světlo by způsobilo bolest očí. Děti smí přístroj používat výhradně pod dohledem dospělé osoby.

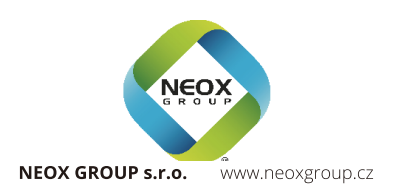